## Guide to completing online application for Postgraduate Student Finance

## Step 1: Identify your Student Loan Company course designation

Details of the course designations used by the university can be found on our website:

http://www.qub.ac.uk/directorates/sgc/srecords/StudentFinance/ApplicationProcess/Postgra duateProcess/MakingyourapplicationPG/

-Click ( MA Interpreting MA (Master of Arts) 🤘 files to MA Translation MA (Master of Arts) MA Irish Studies MA (Master of Arts) MA Global Security and Borders MA (Master of Arts) MA Conflict Transformation and Social Justice MA (Master of Arts) MA International Relations MA (Master of Arts) MA Politics MA (Master of Arts) MA Violence, Terrorism and Security MA (Master of Arts) MA English (Broadcast Literacy) MA (Master of Arts) MA Legislative Studies and Practice MA (Master of Arts) MA Medical Ethics and Law MA (Master of Arts) Master of Business Administration Degrees SLC Course Name MBA International Master of Business Administration MBA (Master of Business Administration) Master of Education Degrees SLC Course Name MEd Educational Studies MEd (Master of Education MEd Inclusion and Special Educational Needs MEd (Master of Education) Master of Laws Degrees (LLM) SLC Course Name LLM International Business Law including Placement LLM (Master of Laws) LLM European Law and Governance LLM (Master of Laws) LLM (Master of Laws) LLM Law LLM Human Rights and Criminal Justice LLM (Master of Laws) LLM (Master of Laws) LLM Human Rights Law LLM International Business Law LLM (Master of Laws) LLM Criminology and Criminal Justice LLM (Master of Laws) Master of Sciences Degrees SLC Course Name MSc Advanced Aerospace Engineering MSc (Master of Science) MSc Leadership for Sustainable Rural Development MSc (Master of Science) MSc Building Information Modelling Project Management MSc (Master of Science) MSc Construction and Project Management MSc (Master of Science)

Hold Ctrl and F to search, and then enter the course you will be studying.

## **Step 2: Completing your Online Application**

Students should login to the Student Finance website to begin the online application.

Please enter 'Queens University Belfast' into the University/college name field and select the correct institution.

| studentfinance ni                                                                                                    |
|----------------------------------------------------------------------------------------------------|
| This is a new service — <u>your feedback</u> will help us to improve it                                                       |
| ▲ Back Section 2 of 6                                                                                                    |
| Where will you be studying?                                                                                                   |
| If you are still deciding which university to attend, tell us your first choice.<br>You can change this later if you need to. |
| University name<br>For example: King's College London.                                                                        |
| Type to search                                                                                                    |

After you have selected 'Queens University Belfast' as your institution, you will be asked to confirm whether you will be studying on a full-time or part-time basis.

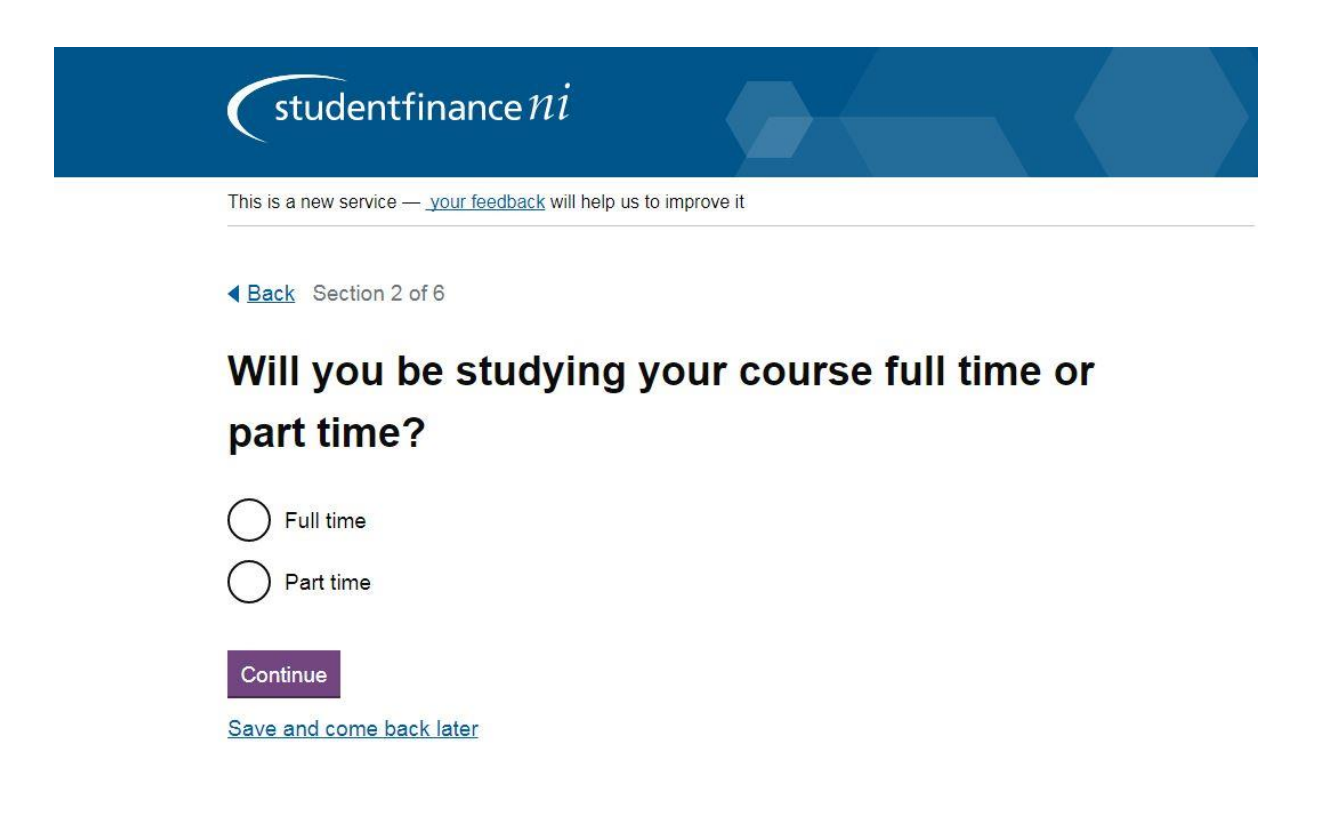

When you have confirmed whether you will be studying on a full-time or part-time basis, enter the relevant course designation for your course in the Course Name search box (designations are found on the QUB website in Step 1.

For example, if you have applied to study an MSC in Software Development at Queens University Belfast, search for the designation '<u>MSc (Master of Science)</u>' as per the course designations on the QUB website.

| studentfinance ni                                                                                               |
|----------------------------------------------------------------------------------------------------|
| This is a new service — <u>your feedback</u> will help us to improve it                                         |
| ▲ Back Section 2 of 6                                                                                           |
| What course will you study at Queens                                                                            |
| University Of Belfast?                                                                                          |
| If you are still deciding between courses, tell us your first choice. You can change this later if you need to. |
| Course name                                                                                                    |
| For example: Mathematics Msc                                                                                    |
| Type to search                                                                                                  |

After you have selected your course designation, please proceed to finish your application, where you will then be presented with additional questions which must be completed to determine your eligibility for financial support.